# Inhoudsopgave

| Vc                            | orwoord                                                                                                    |                                                                                                    |
|-------------------------------|----------------------------------------------------------------------------------------------------|----------------------------------------------------------------------------------------------------|
| Vc                            | oordat je begint                                                                                                    | 6                                                                                                    |
| W                             | at heb je nodig?                                                                                                    |                                                                                                    |
| De                            | e website bij het boek                                                                                                    |                                                                                                    |
| Vc                            | oor ouders, verzorgers en leraren                                                                                                    | 8                                                                                                    |
|                               |                                                                                                    | •                                                                                                    |
| 1.                            | Aan de slag met Scratch                                                                                                    | 9                                                                                                    |
|                               | 1.1 Wal is programmeren<br>1.2 Welkom bij Scratch                                                                                                    | 10                                                                                                    |
|                               | 1.3 Werken met blokken                                                                                                    | 13                                                                                                    |
|                               | 1 4 Fen programma maken                                                                                                    | 15                                                                                                    |
|                               | 1.5 Een programma uitvoeren                                                                                                    | 17                                                                                                    |
|                               | 1.6 Een commando tussenvoegen                                                                                                    | 18                                                                                                    |
|                               | 1.7 Een nieuw programma maken                                                                                                    | 20                                                                                                    |
|                               | 1.8 Bewegen met x en y                                                                                                    | 22                                                                                                    |
|                               | 1.9 Een waarde opgeven                                                                                                    | 26                                                                                                    |
|                               | 1.10 Een programma initialiseren                                                                                                    | 28                                                                                                    |
|                               | 1.11 Tekst en geluid toevoegen                                                                                                    | 32                                                                                                    |
|                               | 1.12 Je programma opslaan                                                                                                    | 34                                                                                                    |
|                               | 1.13 Scratch afsluiten                                                                                                    | 35                                                                                                    |
| 1.1                           | 4 Oefeningen                                                                                                    |                                                                                                    |
|                               |                                                                                                    |                                                                                                    |
| 2                             | Workon mot variabolon                                                                                                    | 37                                                                                                    |
| 2.                            | Werken met variabelen                                                                                                    | 37                                                                                                    |
| 2.                            | Werken met variabelen<br>2.1 Wat is een variabele?<br>2.2 Een numerieke variabele maken                                                                                                    | <b>37</b><br>38<br>38                                                                                                  |
| 2.                            | Werken met variabelen<br>2.1 Wat is een variabele?<br>2.2 Een numerieke variabele maken<br>2.3 Een numerieke variabele gebruiken                                                                                                    | <b>37</b><br>38<br>38<br>41                                                                                            |
| 2.                            | Werken met variabelen<br>2.1 Wat is een variabele?<br>2.2 Een numerieke variabele maken<br>2.3 Een numerieke variabele gebruiken<br>2.4 Een omrekenprogramma maken                                                                                                    | <b>37</b><br>38<br>38<br>41<br>45                                                                                      |
| 2.                            | Werken met variabelen<br>2.1 Wat is een variabele?<br>2.2 Een numerieke variabele maken<br>2.3 Een numerieke variabele gebruiken<br>2.4 Een omrekenprogramma maken<br>2.5 Gebeurtenissen                                                                                                    | <b>37</b><br>38<br>38<br>41<br>45<br>47                                                                                |
| 2.                            | Werken met variabelen<br>2.1 Wat is een variabele?<br>2.2 Een numerieke variabele maken<br>2.3 Een numerieke variabele gebruiken<br>2.4 Een omrekenprogramma maken<br>2.5 Gebeurtenissen<br>2.6 Input vragen                                                                                                    | <b>37</b><br>38<br>38<br>41<br>45<br>47<br>49                                                                          |
| 2.                            | <ul> <li>Werken met variabelen</li> <li>2.1 Wat is een variabele?</li> <li>2.2 Een numerieke variabele maken</li> <li>2.3 Een numerieke variabele gebruiken</li> <li>2.4 Een omrekenprogramma maken</li> <li>2.5 Gebeurtenissen</li> <li>2.6 Input vragen</li> <li>2.7 Input verwerken</li> </ul>                                                                                                    | <b>37</b><br>38<br>38<br>41<br>45<br>47<br>49<br>52                                                                    |
| 2.                            | <ul> <li>Werken met variabelen</li> <li>2.1 Wat is een variabele?</li> <li>2.2 Een numerieke variabele maken</li> <li>2.3 Een numerieke variabele gebruiken</li> <li>2.4 Een omrekenprogramma maken</li> <li>2.5 Gebeurtenissen</li> <li>2.6 Input vragen</li> <li>2.7 Input verwerken</li> <li>2.8 Rekenen</li> </ul>                                                                                                    | <b>37</b><br>38<br>38<br>41<br>45<br>47<br>49<br>52<br>53                                                              |
| 2.                            | <ul> <li>Werken met variabelen</li> <li>2.1 Wat is een variabele?</li> <li>2.2 Een numerieke variabele maken</li> <li>2.3 Een numerieke variabele gebruiken</li> <li>2.4 Een omrekenprogramma maken</li> <li>2.5 Gebeurtenissen</li> <li>2.6 Input vragen</li> <li>2.7 Input verwerken</li> <li>2.8 Rekenen</li> <li>2.9 Commando's kopiëren</li> </ul>                                                                                                    | <b>37</b><br>38<br>38<br>41<br>45<br>47<br>49<br>52<br>53<br>57                                                        |
| 2.                            | <ul> <li>Werken met variabelen</li> <li>2.1 Wat is een variabele?</li> <li>2.2 Een numerieke variabele maken</li> <li>2.3 Een numerieke variabele gebruiken</li> <li>2.4 Een omrekenprogramma maken</li> <li>2.5 Gebeurtenissen</li> <li>2.6 Input vragen</li> <li>2.7 Input verwerken</li> <li>2.8 Rekenen</li> <li>2.9 Commando's kopiëren</li> <li>2.10 Programmadelen</li> </ul>                                                                                                    | <b>37</b><br>38<br>41<br>45<br>47<br>49<br>52<br>53<br>57<br>58                                                        |
| 2.                            | <ul> <li>Werken met variabelen</li> <li>2.1 Wat is een variabele?</li> <li>2.2 Een numerieke variabele maken</li> <li>2.3 Een numerieke variabele gebruiken</li> <li>2.4 Een omrekenprogramma maken</li> <li>2.5 Gebeurtenissen</li> <li>2.6 Input vragen</li> <li>2.7 Input verwerken</li> <li>2.8 Rekenen</li> <li>2.9 Commando's kopiëren</li> <li>2.10 Programmadelen</li> <li>2.11 Tekstvariabelen</li> </ul>                                                                                                    | <b>37</b><br>38<br>38<br>41<br>45<br>47<br>49<br>52<br>53<br>57<br>58<br>64                                            |
| 2.                            | <ul> <li>Werken met variabelen</li> <li>2.1 Wat is een variabele?</li> <li>2.2 Een numerieke variabele maken</li> <li>2.3 Een numerieke variabele gebruiken</li> <li>2.4 Een omrekenprogramma maken</li> <li>2.5 Gebeurtenissen</li> <li>2.6 Input vragen</li> <li>2.7 Input verwerken</li> <li>2.8 Rekenen</li> <li>2.9 Commando's kopiëren</li> <li>2.10 Programmadelen</li> <li>2.11 Tekstvariabelen</li> <li>2.12 Tekstcommando's gebruiken</li> </ul>                                                                    | <b>37</b><br>38<br>41<br>45<br>47<br>49<br>52<br>53<br>57<br>58<br>64<br>67                                            |
| <b>2.</b>                     | <ul> <li>Werken met variabelen</li> <li>2.1 Wat is een variabele?</li> <li>2.2 Een numerieke variabele maken</li> <li>2.3 Een numerieke variabele gebruiken</li> <li>2.4 Een omrekenprogramma maken</li> <li>2.5 Gebeurtenissen</li> <li>2.6 Input vragen</li> <li>2.7 Input verwerken</li> <li>2.8 Rekenen</li> <li>2.9 Commando's kopiëren</li> <li>2.10 Programmadelen</li> <li>2.11 Tekstvariabelen</li> <li>2.12 Tekstcommando's gebruiken</li> <li>3 Oefeningen</li> </ul>                                              | <b>37</b><br>38<br>38<br>41<br>45<br>47<br>49<br>52<br>53<br>57<br>58<br>64<br>67<br>71                                |
| <b>2</b> .                    | <ul> <li>Werken met variabelen</li> <li>2.1 Wat is een variabele?</li> <li>2.2 Een numerieke variabele maken</li> <li>2.3 Een numerieke variabele gebruiken</li> <li>2.4 Een omrekenprogramma maken</li> <li>2.5 Gebeurtenissen</li> <li>2.6 Input vragen</li> <li>2.7 Input verwerken</li> <li>2.8 Rekenen</li> <li>2.9 Commando's kopiëren</li> <li>2.10 Programmadelen</li> <li>2.11 Tekstvariabelen</li> <li>2.12 Tekstcommando's gebruiken</li> <li>3 Oefeningen</li> </ul>                                              | <b>37</b><br>38<br>38<br>41<br>45<br>47<br>49<br>52<br>53<br>57<br>58<br>64<br>67<br>71<br><b>73</b>                   |
| <b>2.</b><br>2.1<br><b>3.</b> | <ul> <li>Werken met variabelen</li> <li>2.1 Wat is een variabele?</li> <li>2.2 Een numerieke variabele maken</li> <li>2.3 Een numerieke variabele gebruiken</li> <li>2.4 Een omrekenprogramma maken</li> <li>2.5 Gebeurtenissen</li> <li>2.6 Input vragen</li> <li>2.7 Input verwerken</li> <li>2.8 Rekenen</li> <li>2.9 Commando's kopiëren</li> <li>2.10 Programmadelen</li> <li>2.11 Tekstvariabelen</li> <li>2.12 Tekstcommando's gebruiken</li> <li>3 Oefeningen</li> <li>3.1 Werken met het als/dan-commando</li> </ul> | <b>37</b><br>38<br>38<br>41<br>45<br>47<br>49<br>52<br>53<br>57<br>58<br>64<br>67<br>71<br><b>73</b><br>74             |
| <b>2</b> .1<br><b>3</b> .     | Werken met variabelen2.1 Wat is een variabele?2.2 Een numerieke variabele maken2.3 Een numerieke variabele gebruiken2.4 Een omrekenprogramma maken2.5 Gebeurtenissen2.6 Input vragen2.7 Input verwerken2.8 Rekenen2.9 Commando's kopiëren2.10 Programmadelen2.11 Tekstvariabelen2.12 Tekstcommando's gebruiken3 OefeningenBeslissingen nemen3.1 Werken met het als/dan-commando3.2 Een vergelijking toevoegen                                                                                                    | <b>37</b><br>38<br>38<br>41<br>45<br>47<br>49<br>52<br>53<br>57<br>58<br>64<br>67<br>71<br><b>73</b><br>74<br>76       |
| <b>2</b> .1<br><b>3</b> .     | Werken met variabelen2.1 Wat is een variabele?2.2 Een numerieke variabele maken2.3 Een numerieke variabele gebruiken2.4 Een omrekenprogramma maken2.5 Gebeurtenissen2.6 Input vragen2.7 Input verwerken2.8 Rekenen2.9 Commando's kopiëren2.10 Programmadelen2.11 Tekstvariabelen2.12 Tekstcommando's gebruiken3 Oefeningen3.1 Werken met het als/dan-commando3.2 Een vergelijking toevoegen3.3 Werken met het als/dan/anders-commando                                                                                         | <b>37</b><br>38<br>38<br>41<br>45<br>47<br>49<br>52<br>53<br>57<br>58<br>64<br>67<br>71<br><b>73</b><br>74<br>76<br>80 |

| 3.6 | 3.5 Werken met en/of/niet<br>Oefeningen | 86<br>91 |
|-----|-----------------------------------------|----------|
|     |                                         |          |
| 4.  | Lussen maken                            | 93       |
|     | 4.1 Een lus maken                       | 94       |
|     | 4.2 Een eindeloze lus maken             |          |
|     | 4.3 Lus met herhaling                   |          |
|     | 4.4 De pen gebruiken                    | 98       |
| 4.0 | 4.5 Geneste lussen                      | 104      |
| 4.6 | Oefeningen                              |          |
| 5.  | Werken met liisten                      | 109      |
|     | 5.1 Een lijst maken                     | 110      |
|     | 5.2 Een lijst vullen                    | 112      |
|     | 5.3 Een programma openen                | 118      |
|     | 5.4 Een tweede lijst maken              | 120      |
|     | 5.5 Zoeken in een lijst                 | 121      |
|     | 5.6 Stopcommando gebruiken              | 123      |
| 5.7 | ' Oefeningen                            | 128      |
| •   |                                         |          |
| 6.  | Een spel maken                          | 129      |
|     | 6.1 Poing                               | 130      |
|     | 6.2 Een achtergrond kiezen              | 130      |
|     | 6.3 Een sprite kiezen                   | 132      |
|     | 6.4 Een sprite maken                    | 133      |
|     | 6.5 Het racket hasturan                 | 130      |
|     | 6.7 De bel programmeron                 | 130      |
|     | 6.8 Een procedure gebruiken             | 1/1      |
| 6 9 | 0.0 Cemplocedure gebruiken              | 149      |
| 0.0 | o Celeningen                            | 140      |
| Bij | jlagen                                  |          |
| Α.  | Hoe doe ik dat ook alweer?              | 151      |
| В.  | Woordenlijst                            | 153      |
| C.  | Lijst met commando's                    | 156      |
| D.  | Index                                   | 164      |

# 1. Aan de slag met Scratch

| -      | -          |
|--------|------------|
|        | percent in |
|        |            |
|        |            |
| 104634 | 11 11      |
|        |            |
|        |            |

*Programma's* zijn overal. De computer waarop je met dit boek werkt, kan niet werken zonder programma's. Ook op je tablet of smartphone staan programma's. Die worden *apps* genoemd.

Ook in apparaten waarvan je het misschien niet zou denken, zitten programma's. De televisie thuis, de thermostaat die de verwarming op het juiste moment laat branden en het stoplicht dat altijd net op rood springt als je eraan komt fietsen. Zonder programma's kunnen tegenwoordig maar weinig apparaten werken.

Een programma vertelt een apparaat wat hij precies moet doen. Dat doet een programma met behulp van een *programmeertaal. Scratch* is een van de honderden programmeertalen die er zijn. Als je *Scratch* leert spreken, net zoals je Nederlands hebt leren spreken, kun jij een computer vertellen wat die moet doen. Dat gaat makkelijker en sneller dan je misschien denkt.

In dit hoofdstuk maak je kennis met *Scratch*. Je leert omgaan met het *Scratch*venster en een paar andere onderdelen van de programmeertaal. Je kunt daarna al snel je eerste kleine programma maken en opslaan.

In dit hoofdstuk leer je:

- wat programmeren is;
- wat commando's zijn;
- wat Scratch is;
- hoe Scratch eruit ziet;
- werken met Scratch-blokken;
- een programma maken;
- een programma uitvoeren;
- spelen met een *sprite*;
- tekst en geluid toevoegen aan een programma;
- een programma opslaan;
- Scratch afsluiten.

# 🖗 Tip

#### Woordenlijst achter in het boek

Soms kom je misschien woorden tegen die je nog niet kent. De betekenis van deze woorden vind je in de woordenlijst in *Bijlage B. Woordenlijst* achter in het boek.

#### 1.1 Wat is programmeren

Een programma vertelt een computer wat het moet doen. Dat doet het met *commando's*. Stel je even voor dat jij een computer bent die naar school moet gaan. Dan zijn die commando's bijvoorbeeld:

- Pak je fiets uit de schuur.
- Stap op je fiets.
- Fiets via de juiste route naar school.
- Zet je fiets in de fietsenstalling.
- Loop de school in.

ledere regel bevat dus een commando dat je vertelt wat je moet doen. Samen vormen deze commando's een programma dat je naar school stuurt. Dit is een heel simpel voorbeeld, maar het laat wel zien hoe een programma voor een computer werkt.

Commando's op de juiste manier neerzetten in een programma wordt *programmeren* genoemd. Iemand die programmeert heet een *programmeur*. En voor het programmeren gebruik je een programmeertaal, zoals *Scratch*.

Om een computer goed te laten werken met een programma, kun je niet zomaar wat commando's gebruiken. Wij mensen begrijpen wel dat 'Pak je fiets uit de schuur' of 'Haal je fiets uit de schuur' hetzelfde betekenen. Een computer niet. Daarom worden er bij programmeren hele duidelijke commando's gebruikt die maar een ding kunnen betekenen. Zo weet je zeker dat de computer doet wat jij wilt.

Om een computer het commando te geven dat hij een woord moet afbeelden op het scherm, gebruik je bijvoorbeeld *zeg*. Als je dan het commando *roep* zou geven, weet de computer niet wat hij moet doen. Je krijgt dan een foutmelding op het scherm.

ledere programmeertaal heeft zijn eigen commando's. De meeste programmeertalen werken met commando's die je moet typen. *Scratch* is een uitzondering. De commando's die je daarin gebruikt, staan allemaal al klaar. Je hoeft ze alleen maar naar de juiste plek te slepen om een programma te maken. Dat maakt het programmeren met *Scratch* een stuk makkelijker.

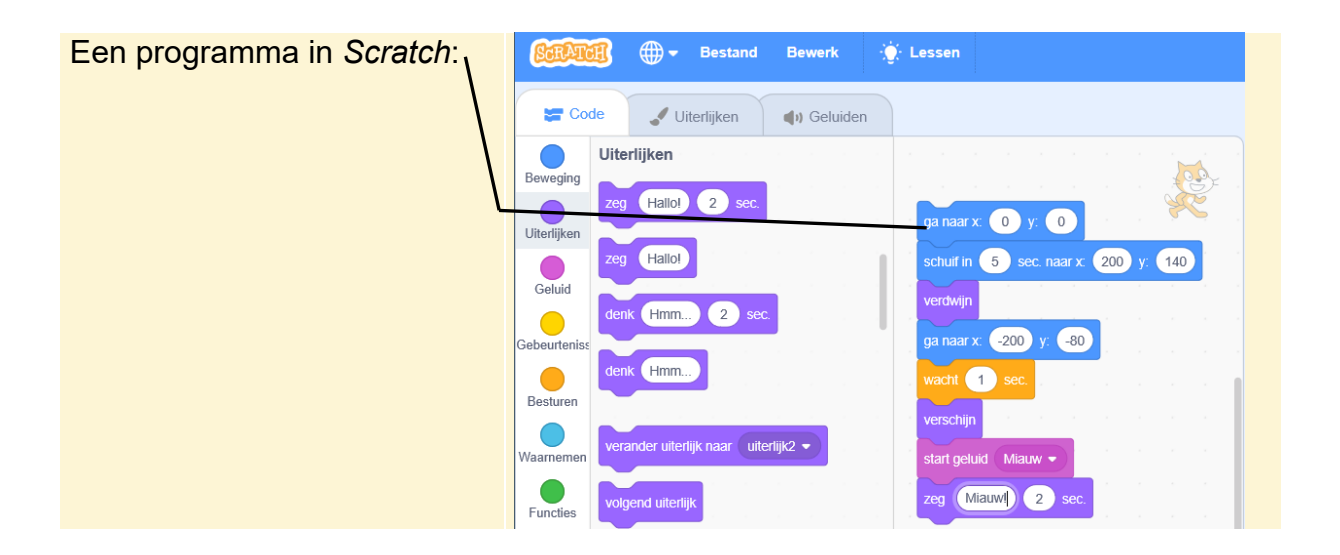

### 1.2 Welkom bij Scratch

Om te leren programmeren gebruik je in dit boek dus de programmeertaal *Scratch*. Behalve dat *Scratch* vrij eenvoudig te leren is, heeft het nog een voordeel: het is in het Nederlands. De meeste programmeertalen zijn in het Engels.

Laten we maar eens naar de website van Scratch gaan om kennis te maken:

## Image: Open een internetbrowser op de computer, zoals Edge of Firefox <sup>Q</sup> <sup>1</sup>

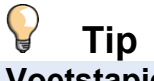

#### Voetstapjes

In dit boek worden soms voetstapjes gebruikt bij opdrachten die je al eens eerder uitgevoerd hebt. Achter in het boek in *Bijlage A. Hoe doe ik dat ook alweer?* kan je opzoeken hoe je een opdracht uitvoert als je het niet meer weet.

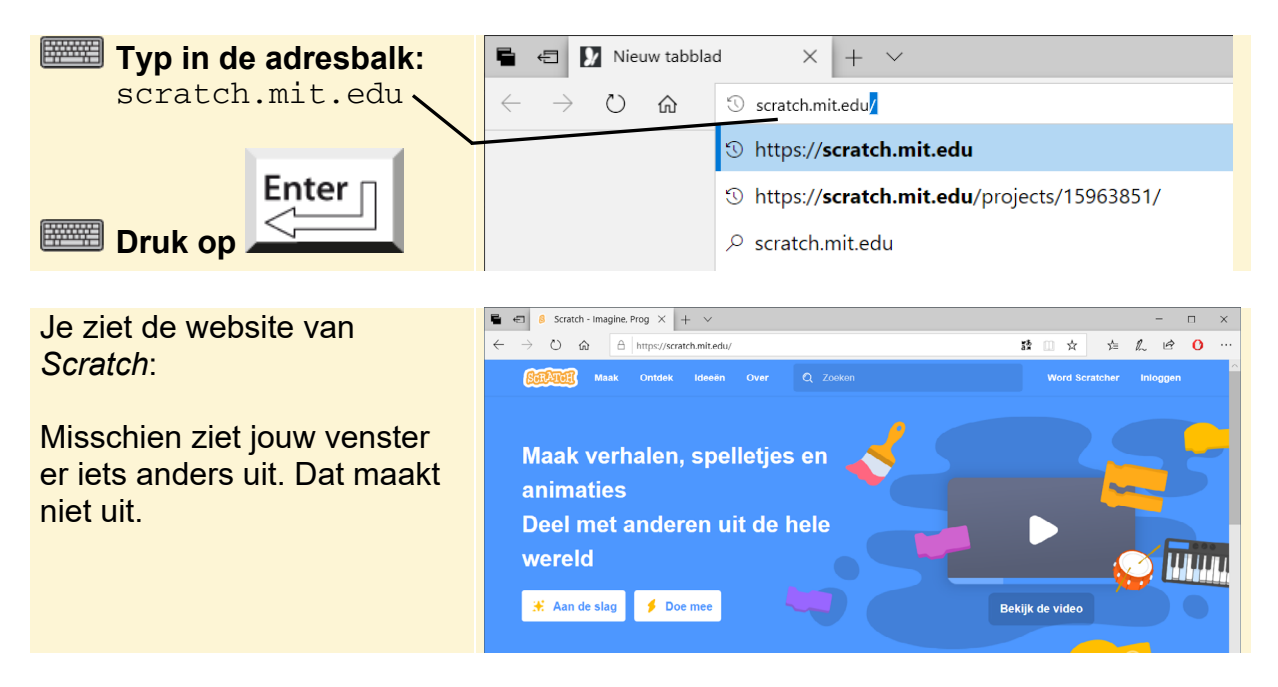

©2020 Visual Steps<sup>™</sup>, <u>www.visualsteps.nl</u>. Dit is het inkijkexemplaar van de Visual Steps-titel **Scratch 3.0** – ISBN 978 90 5905 705 0

Op de homepagina van *Scratch* staan onder andere lessen voor het leren omgaan met *Scratch*. Ook zie je verschillende programma's die gebruikers van *Scratch* hebben gemaakt. Leuk om eens naar te kijken, maar je gaat nu naar het werkvenster van *Scratch*.

In het werkvenster van Scratch maak je je eigen programma's:

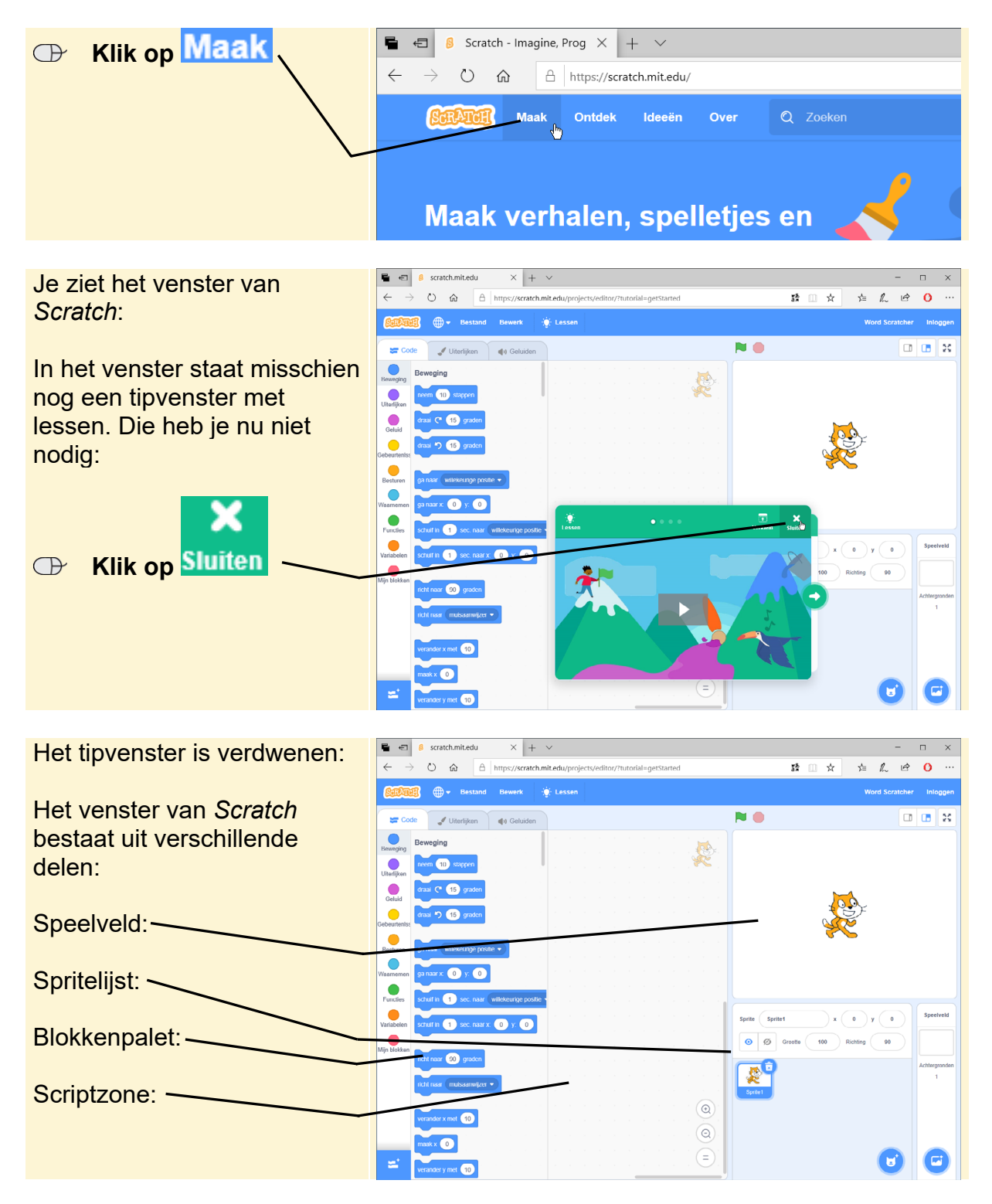

| Speelveld    | Hier zie je het resultaat van je programma. Bijvoorbeeld een<br>figuurtje dat beweegt of de uitkomst van een som.                                                                                                    |
|--------------|----------------------------------------------------------------------------------------------------|
| Spritelijst  | Hier staan alle figuren die in je programma worden gebruikt. Een <i>sprite</i> (spreek uit als <i>sprijt</i> ) is de Engelse naam voor een bewegend plaatje. De sprite in <i>Scratch</i> waarmee je altijd begint, is een kat. |
| Blokkenpalet | Hier staan de commando's van <i>Scratch</i> die je kunt gebruiken in je programma. Omdat de commando's eruit zien als blokjes wordt dit het <i>blokkenpalet</i> genoemd.                                                       |
| Scriptzone   | Hier maak je je programma met behulp van de commando's in het<br>blokkenpalet.                                                                                                    |
|              |                                                                                                    |

De verschillende onderdelen van het *Scratch*-venster leer je in dit hoofdstuk beter kennen.